## Правила участия в онлайн конференции

- 1. Убедитесь, что ваш компьютер или другое устройство (мобильный телефон, планшет) подключено к сети интернет. Нашу трансляцию вы сможете смотреть с любым программным обеспечением.
- 2. Заполните регистрационную форму на сайте.
- 3. Получите на электронную почту письмо со ссылкой
- 4. Перейдите по полученной ссылке для верификации вашего электронного адреса
- 5. В день трансляции на странице конференции будут размещены два окна (плееры) с трансляцией из двух залов. Под плеером заполните поля: «email» и «пароль».
- 6. Нажмите на значок «Play» плеера выбранного зала. Вы можете в любой момент свободно переключаться между залами. Приятного просмотра!
- В течении каждых 45 минут рандомно (через случайным образом выбранные временные интервалы) на экране вашего монитора на 5 минут будет появляться кнопка "Присутствую". Нажмите (курсором мыши) на кнопку и продолжайте просмотр.
- 8. В конце первого и второго дня конференции нажмите на кнопку «Тестирование» и ответьте на тестовые вопросы. По каждому из предложенных вопросов, выберите правильный вариант ответа. Для ответов на вопросы у вас будет один час. Тестирование является дополнительным механизмом контроля присутствия и заинтересованности участников в обучении.

Внесенные в регистрационную форму адрес электронной почты и пароль используются в течение всего времени трансляции конференции.

В случае, если вы по какой то причине прервали просмотр, а затем подключились повторно, временные отрезки просмотра трансляции будут суммированы.

Баллы будут начисляться за каждый день конференции. Для получения баллов Вы должны посмотреть не менее 290 минут образовательной программы.